## Selecting Courses In MyEd (by student)

- 1. Login to MyEd <u>MyEdBC</u>.
- 2. Enter your user ID (pupil number followed by nv ie. '123564nv')
- 3. You might get a "Password has Expired" pop-up; click OK
  - a. Re-enter your password and then set a new one
    - i. Passwords must have 8 characters, 1 upper case letter, 1 numeral and a symbol
    - ii. An example of a password is: Summer#1
  - b. You may be prompted to enter an 'Email' for password recovery
  - c. You may be prompted to choose a security question and enter a response (choose something you will remember)

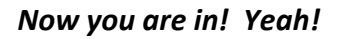

- A. Click on the "My Info" tab along the top of the screen
- B. Click on the "Requests" side tab; check you are in Entry Mode
- C. Read the instructions then click on the first "Select" button
- **D.** Use your sheet and the course programming guide to choose the correct courses
- E. When you are done selecting courses
  - o Enter any comments for your counsellor as needed
  - $\circ$   $\,$  Also Write them on the back of your course request form
  - Click on "Post"
  - Take a picture of your course request form and then hand it in at the school office
- F. Log out!!!!!

|   | Notes for counsellor                    | Progress |        |
|---|-----------------------------------------|----------|--------|
| Ε |                                         | С        | Select |
|   | % Post Last posted time: Approved time: |          |        |

Your password has expired. Please create a

🗹 ОК

My Info

Calendar

Rep

Options 🔻

<< Exit entry mode

Instructions

1. Click on SELECT

2. Click on SELECT

3. You must choose

4. For any special pro

5. Remember to clic

Primary reques

new one.

Pages

Pequests

My Details

Transcript

Curr

Schedule

Contacts

Attendance

Assessments

Notifications

**Requests** 

Requests

Details

Graduation

NOTE: **if you can't seem to see a course**, but it should be there to choose, **CLICK THE 'NEXT' ARROW** to see more items on the list of courses.

| < 1:30 | IMMU09BCB    |                                |                |        |    |
|--------|--------------|--------------------------------|----------------|--------|----|
| Select | CourseNumber | CourseDescription              | Academic level | Credit | Pi |
|        | MMU09BCB     | MUSIC 9 BEGINNERS CONCERT BAND | Regular        | 0.0    |    |
|        | MMU09-CB     | MUSIC 9 CONCERT BAND           | Regular        | 0.0    |    |
|        | MMU09-CC     | MUSIC 9 CONCERT CHOIR          | Regular        | 0.0    |    |